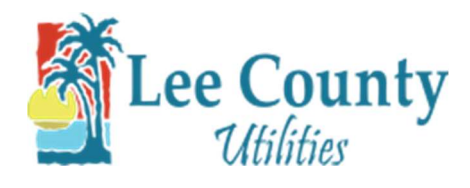

## **Setup Paperless Billing**

- 1. Go to myutilities.leegov.com
  - 2. Log into your account.

|    | <b>Eee County</b><br>Utilities |
|----|--------------------------------|
| Us | ser ID                         |
|    | Enter user ID                  |
| Pa | assword                        |
|    | Enter password                 |
|    | Forgot User ID or Password?    |
|    | New to LCU?                    |
|    | START SERVICE                  |
|    | Need one-time access?          |
|    |                                |

3. From the Account Summary page click on the Billing & Usage dropdown. Then click on Paperless Billing.

| A MY ACCOUNT            |   |
|-------------------------|---|
| Account Summary         |   |
| Billing & Usage         | ^ |
| Billing & Usage History |   |
| Paperless Billing       |   |
| Payments                | ~ |
| Update My Info          | ~ |
| Service Requests        | ~ |
| Log Out                 |   |

4. Once the Paperless Billing Options page loads click on Paperless Billing with Email Notification and click the

box stating you understand all bills will be electronic then click submit.

| Paperless billing allows you to | eceive an email notification when your bill is ready to be viewed and paid online.             |  |
|---------------------------------|------------------------------------------------------------------------------------------------|--|
| Email Address                   | 1 Uodale                                                                                       |  |
| Current Ontion                  |                                                                                                |  |
|                                 |                                                                                                |  |
| Billing Option                  | Papeness Builing with Email roomcabon O Paper Bill                                             |  |
| Additional notification options | stand that I am enrolling in paperless billing and that I will receive my bill electronically. |  |

5. Click OK in the confirmation box. You will then be routed back to the Account Summary page.

| Paperless Billing Options |    |
|---------------------------|----|
| Jpdated Successfully.     |    |
|                           | ок |

6. At the bottom of the Account Summary page under My Preferences, billing options is now set to Paperless.

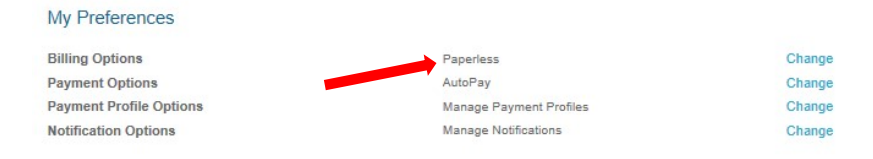